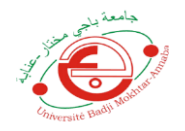

Afin d'avoir un espace de cours simple est personnalisé, nous recommandons à nos aimables étudiants de suivre les deux étapes suivantes :

# 1) Inscription au modules de la nouvelle Année

Cette opération passe par les étapes suivantes :

**A**) Après l'accès au site <u>https://elearning.univ-annaba.dz/</u>, la sélection de la faculté et l'authentification, veuillez choisir le lien **Accueil du site** 

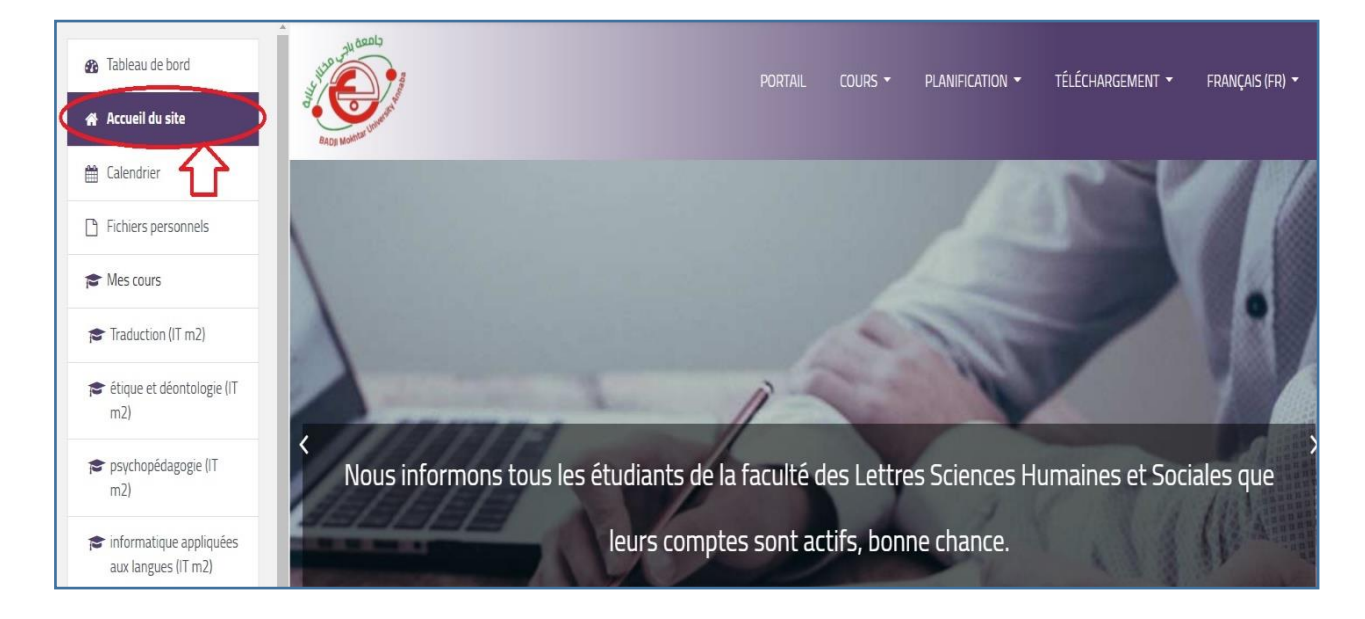

B) En bas de la page vous trouvez un bouton nommé Tous les cour

| 🚯 Tableau de bord                                           | Rec                                           | hercher des cours Q |
|-------------------------------------------------------------|-----------------------------------------------|---------------------|
| 🖀 Accueil du site                                           |                                               |                     |
| 🛗 Calendrier                                                | Mes cours                                     |                     |
| Fichiers personnels                                         | Introduction aux sciences de la communication |                     |
| r Mes cours                                                 | Enseignant: Sofiane MELOUAH                   |                     |
| Introduction aux sciences<br>de la communication (IT<br>m1) | Langue étrangère<br>Enseignant: HAMDI BELKIS  | Π                   |
| 🞓 Langue étrangère (IT m 1)                                 |                                               | 57                  |
|                                                             | Т                                             | ous les cours       |

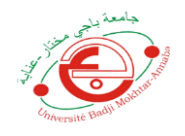

#### C) Une fenêtre contient tous les départements s'affiche

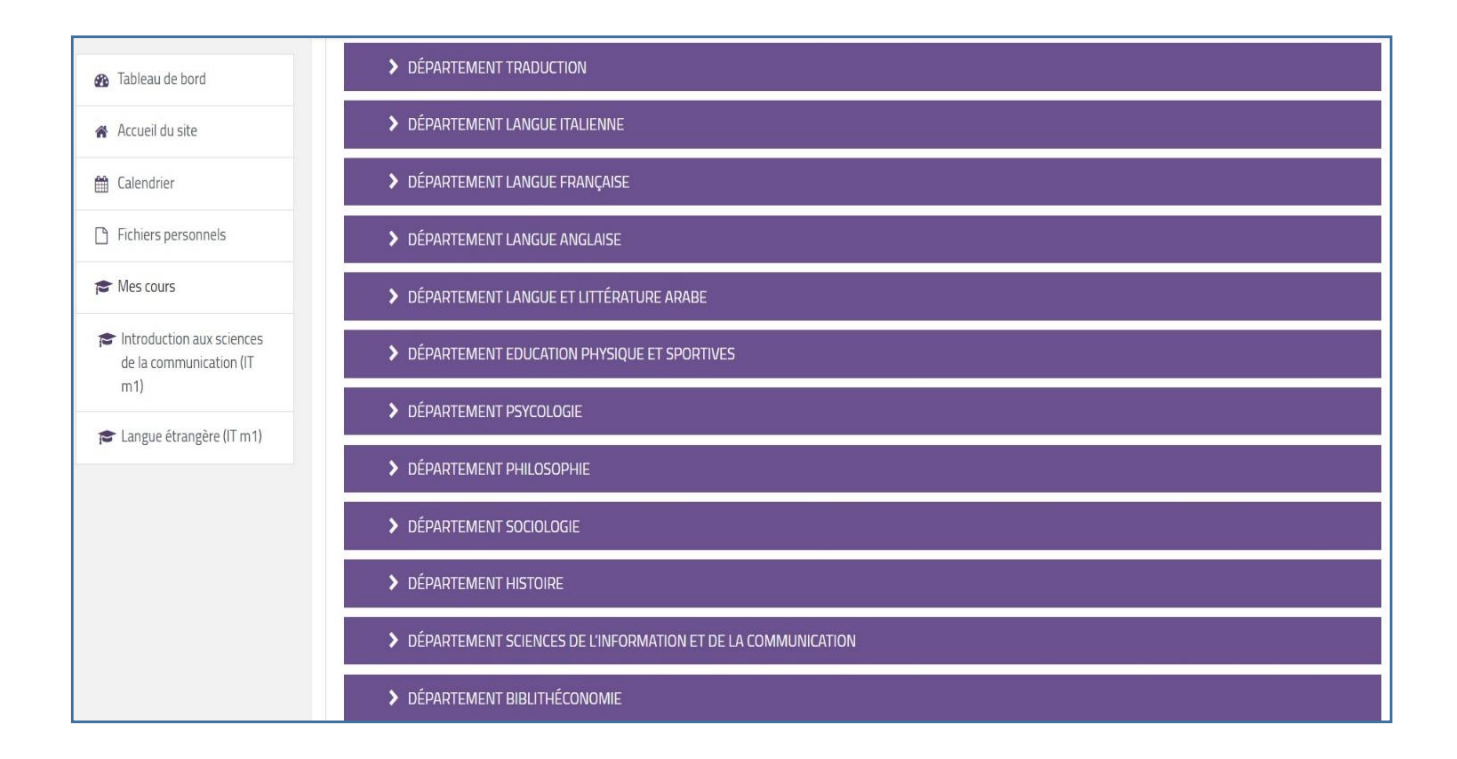

### **D)** veuillez choisir votre parcours

|                                | X TÉLÉ-ENSEIGNEMENT FACULTÉ DES LETTRES, SCIENCES HUMAINES ET SOCIALES | 🜲 🗩 PRENOM NOM 🌔 👻 |
|--------------------------------|------------------------------------------------------------------------|--------------------|
| 🚯 Tableau de bord              | Rechercher des cours Q                                                 |                    |
| Accueil du site                |                                                                        | ✓ Tout replier     |
| 🛗 Calendrier                   | > DÉPARTEMENT TRADIICTION                                              |                    |
| Fichiers personnels            | ✓ DÉPARTEMENT LANGUE ITALIENNE                                         |                    |
| 🞓 Mes cours                    | > Licence                                                              |                    |
| Introduction aux sciences      | ✓ Master                                                               |                    |
| de la communication (IT<br>m1) | ✓ Littérature et Civilisation                                          |                    |
| 🕿 Langue étrangère (IT m1)     | Master 1                                                               |                    |
|                                | ✓ Master 2                                                             |                    |
|                                | Semestre 3                                                             |                    |

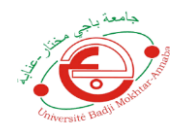

## E) En cliquant sur le semestre, vous allez trouver la liste des modules à étudier

| 🖚 Tableau de bord              | ✓ Semestre 3                        |   |
|--------------------------------|-------------------------------------|---|
| 🖀 Accueil du site              | Traduction                          | ۲ |
| 🛗 Calendrier                   | étique et déontologie               | ۲ |
| Fichiers personnels  Mes cours | psychopédagogie                     | ۲ |
| Introduction aux sciences      | informatique appliquées aux langues | ۲ |
| de la communication (1)<br>m1) | 💝 initiation a la recherche         | ۲ |
| 🞓 Langue étrangère (IT m1)     | Origine et évolution de la langue   | ۲ |
|                                | études des institutions             | ۲ |
|                                | 💱 civilisation                      | ۲ |
|                                | 💝 litterature théatrale             | ۲ |

**F)** Veuilles sélectionner tous les modules successivement et à chaque fois cliquez sur le bouton **M'INSCRIRE** 

| 🞓 Traduction (IT m2)           | Traduction                                                                                                    |   |
|--------------------------------|----------------------------------------------------------------------------------------------------|---|
| Tableau de bord                | Tableau de bord / Cours / DÉPARTEMENT LANGUE ITALIENNE / Master / Littérature et Civilisation / Master 2 / Semestre 3 / Traduction (IT m2) |   |
| 🕷 Accueil du site              | / M'inscrire dans ce cours / Options d'inscription                                                                                         |   |
| 🛗 Calendrier                   |                                                                                                    |   |
| Fichiers personnels            | Options d'inscription                                                                                                    |   |
| 🞓 Mes cours                    |                                                                                                    | - |
| Introduction aux sciences      | Traduction                                                                                                    | - |
| de la communication (IT<br>m1) | Enseignant: Amina HACHOUF                                                                                                    |   |
| 🞓 Langue étrangère (IT m 1)    | ✓ Auto-inscription (Étudiant)                                                                                                    |   |
|                                |                                                                                                    |   |
|                                | Aucune clef d'inscription requise.                                                                                                    |   |
|                                | M'INSCRIRE                                                                                                    |   |
|                                |                                                                                                    |   |

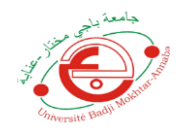

### I) Vous Etes inscrit :

| 🞓 Traduction (IT m2) |                                                  | Portail | Cours - | Planification - | Téléchargement 🝷 | Français (Fr) 👻       |
|----------------------|--------------------------------------------------|---------|---------|-----------------|------------------|-----------------------|
| Badges               | and the                                          |         |         |                 |                  |                       |
| ☑ Compétences        | Traduction                                       |         |         |                 |                  | <b>Q</b> -            |
| I Notes              | Tableau de bord / Mes cours / Traduction (IT m2) |         |         |                 |                  |                       |
| 🗅 Généralités        |                                                  |         |         |                 |                  |                       |
| C Section 1          | Vous être inscrit au cours.                      |         |         |                 |                  | ×                     |
| Section 2            |                                                  |         |         |                 |                  | Votre progression (2) |
| C Section 3          | Ranonces                                         |         |         |                 |                  |                       |
| Section 4            |                                                  |         |         |                 |                  |                       |
| Section 5            | Section 1                                        |         |         |                 |                  |                       |
| C Section 6          | Cours 01                                         |         |         |                 |                  |                       |

J) Après inscription aux modules, votre espace sera composé de modules de l'année actuelle et l'année passée

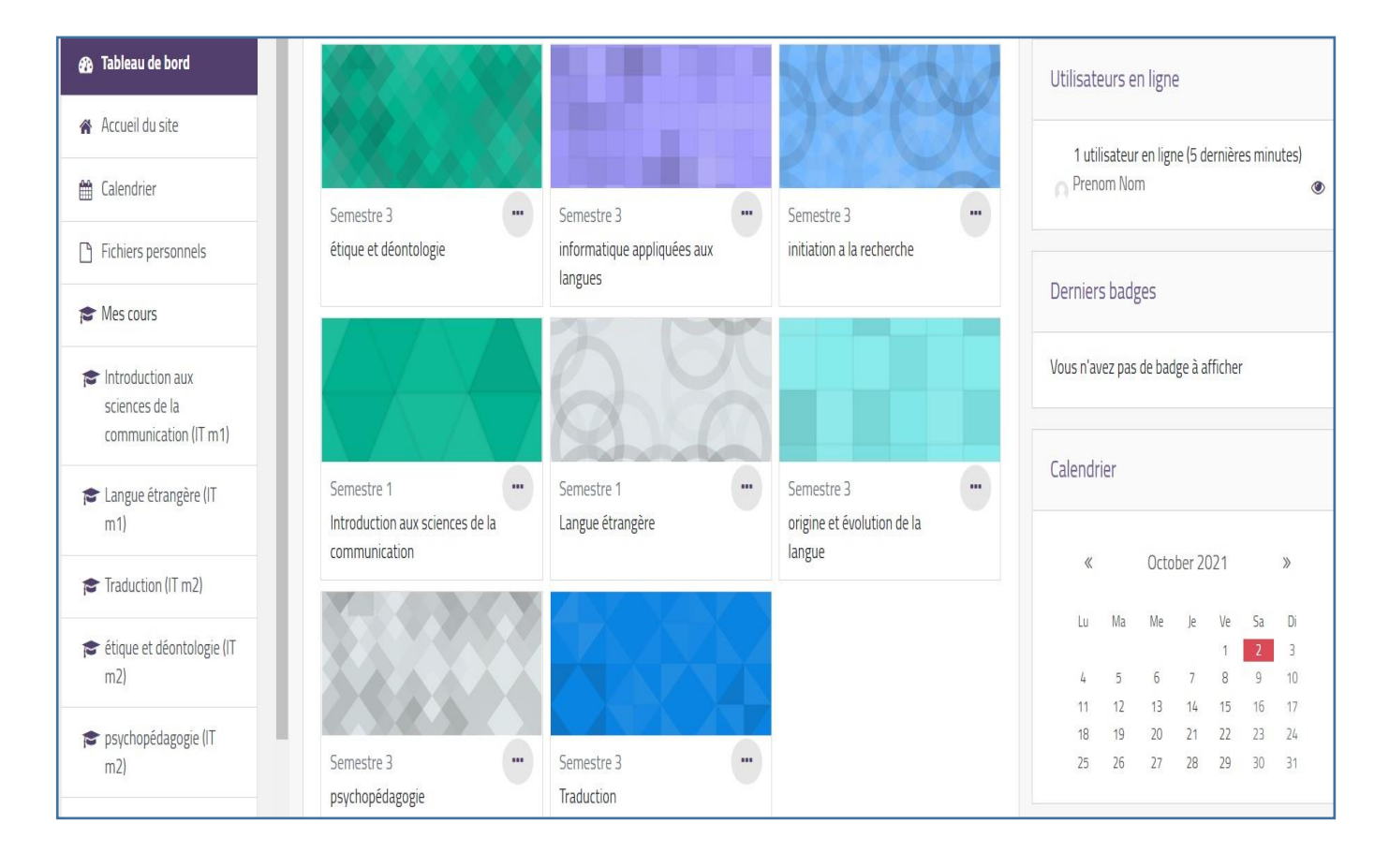

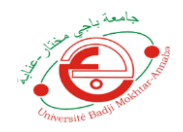

### Procédure de désinscription

**A)** Veuillez Choisir les Modules de l'année passée pour se désinscrire sauf les modules dont vous avez un crédit

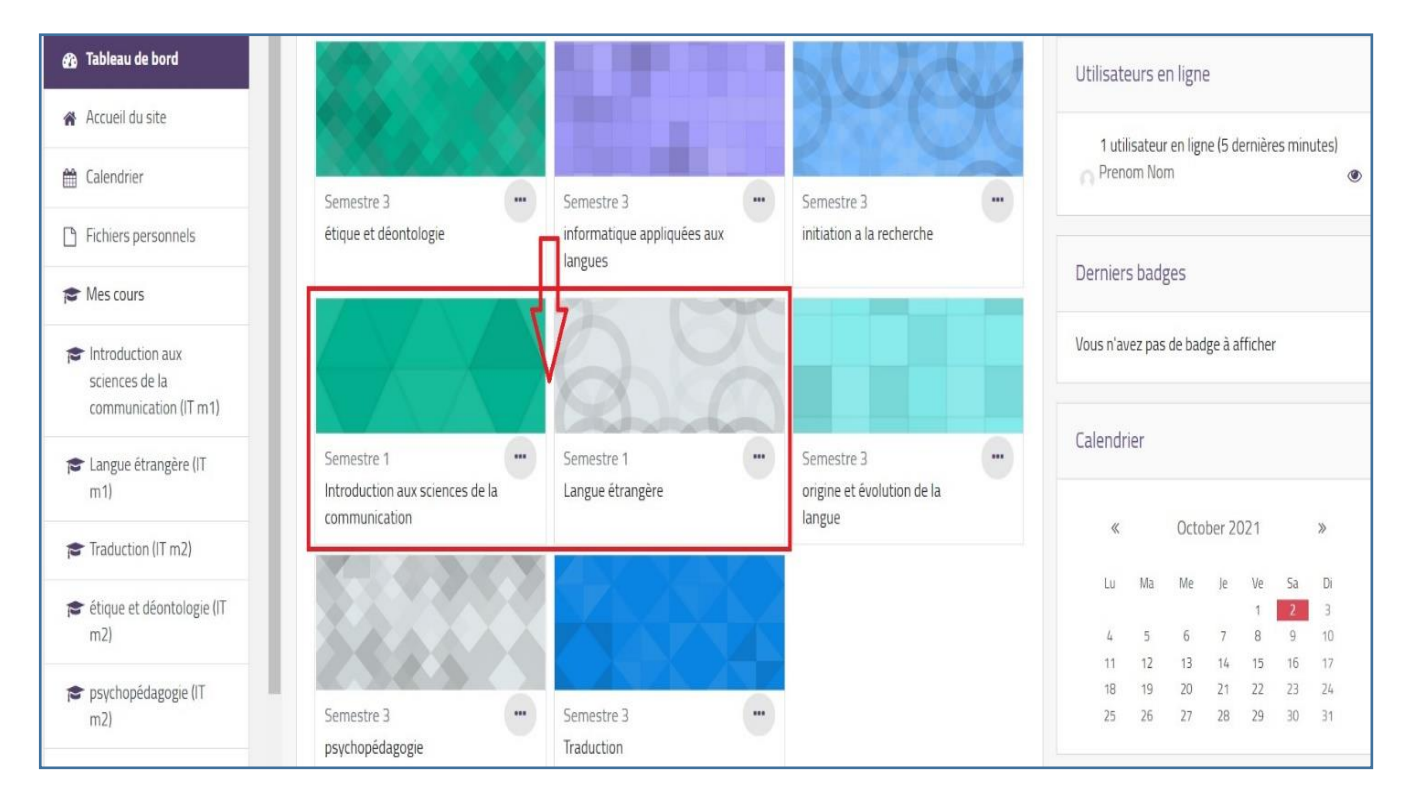

### **B)** Cliquez sur le signe des paramètres

| Introduction aux<br>sciences de la<br>communication (IT m1) | and a start a start | Portail           | Cours - | Planification - | TÉLÉCHARGEMENT 👻 | FRANÇAIS (FR) 👻 |
|-------------------------------------------------------------|----------------------------------------------------------------------------------------------------|-------------------|---------|-----------------|------------------|-----------------|
| Participants                                                | orfb as-                                                                                                    |                   |         |                 |                  |                 |
| Badges                                                      | Introduction aux sciences de la                                                                                                    | comm              | unicati | on              |                  | <b>Ö</b> -      |
| Compétences                                                 | Tableau de bord / Mes cours / Introduction aux sciences de la commu                                                                                                    | inication (IT m1) |         |                 |                  | $\Delta$        |
| I Notes                                                     |                                                                                                    |                   |         |                 |                  | U               |
| 🗅 Généralités                                               |                                                                                                    |                   |         |                 |                  |                 |
| C Section 1                                                 | annonces                                                                                                    |                   |         |                 |                  |                 |
| 🗅 Section 2                                                 | Section 1                                                                                                    |                   |         |                 |                  |                 |
| 🗅 Section 3                                                 | Sector                                                                                                    |                   |         |                 |                  |                 |
| C Section 4                                                 | Section 2                                                                                                    |                   |         |                 |                  |                 |
| Tableau de bord                                             | Section 3                                                                                                    |                   |         |                 |                  |                 |

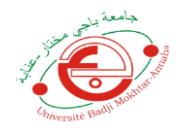

C) Cliquez sur le bouton Me désinscrire d (nom du module)

| Introduction aux<br>sciences de la<br>communication (IT m1) | PORTAIL COURS - PLANIFICATION - TÉLÉCHARGEMENT - FRANÇAIS (FR) -                    |
|-------------------------------------------------------------|-------------------------------------------------------------------------------------|
| Participants                                                |                                                                                     |
| Badges                                                      | Introduction aux sciences de la communication                                       |
| Compétences                                                 | Tableau de bord / Mes cours / Introduction aux sciences de la communication (IT m1) |
| I Notes                                                     | $\wedge$                                                                            |
| 🗅 Généralités                                               | L L                                                                                 |
| 🗅 Section 1                                                 | Annonces                                                                            |
| 🗅 Section 2                                                 | Section 1                                                                           |
| 🗅 Section 3                                                 |                                                                                     |
| 🗅 Section 4                                                 | Section 2                                                                           |
| 🚯 Tableau de bord                                           | Section 3                                                                           |

### **D)** Confirmer la désinscription

| Voulez-vous    | vraiment vous désir | nscrire du cours « In | troduction | aux    |
|----------------|---------------------|-----------------------|------------|--------|
| sciences de la | communication »     | 2                     |            |        |
|                |                     |                       |            |        |
|                |                     | CONTINU               | ER A       | NNULER |
|                |                     |                       |            |        |

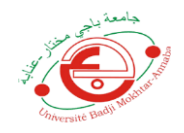

### **E)** Félicitation, votre Interface est actualisée.

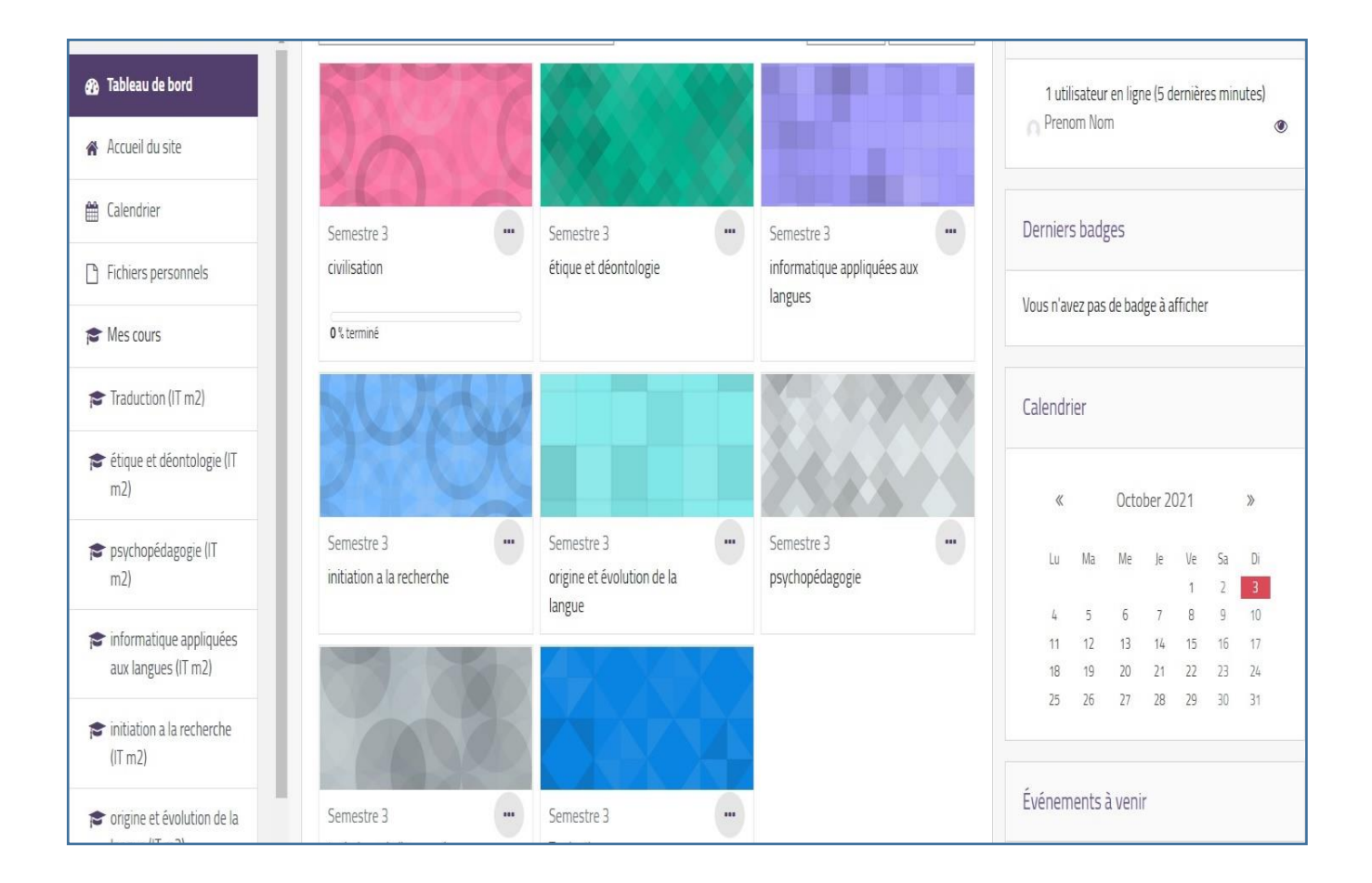